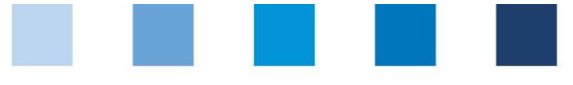

# Anleitung Software-Plattform Handhabung Unangekündigte Audits

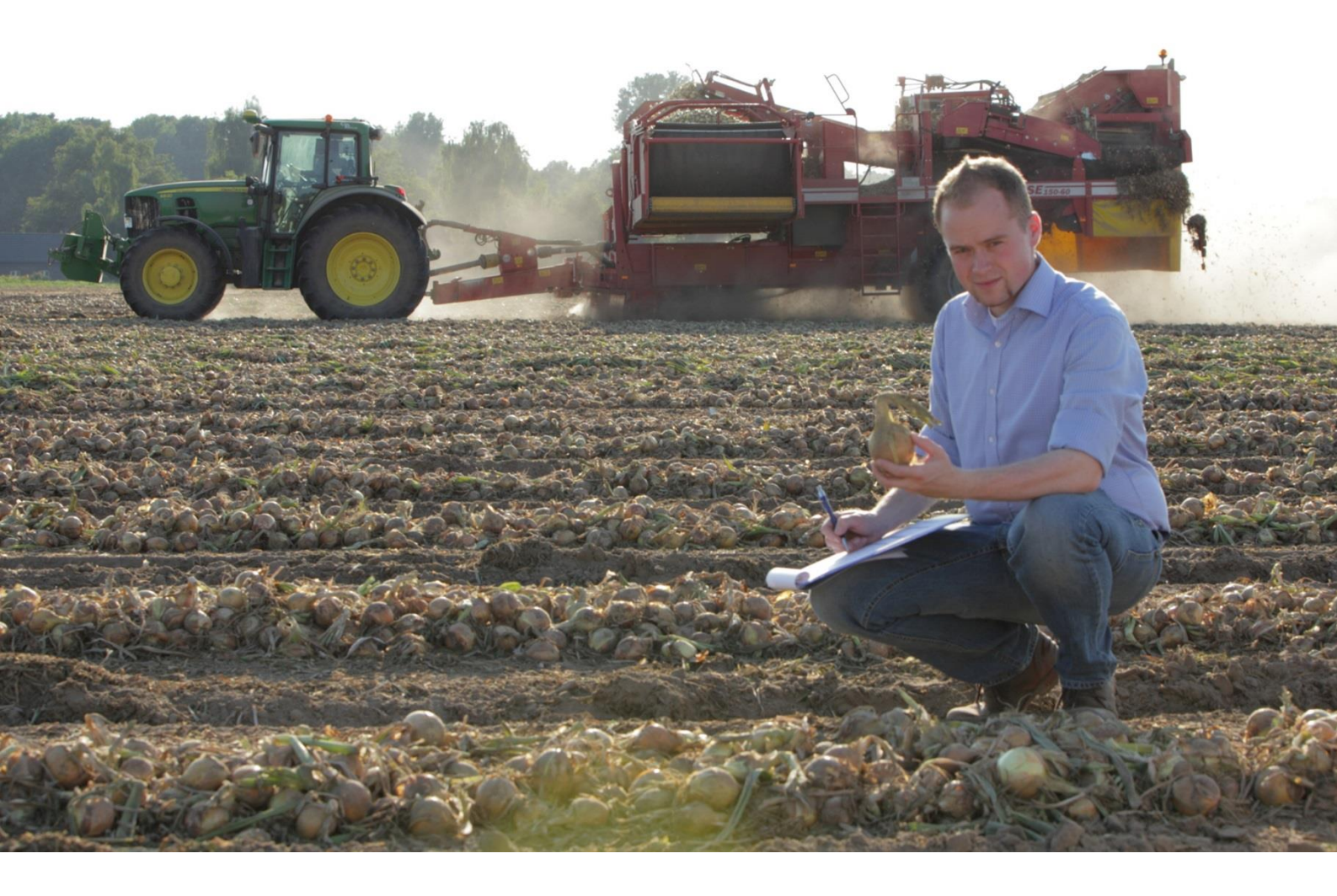

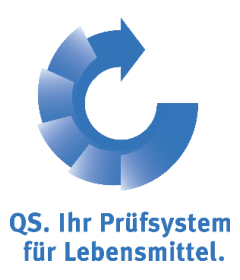

Version: 01.06.2014 Status: • Freigabe

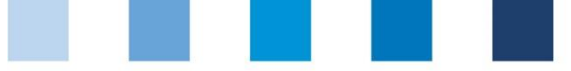

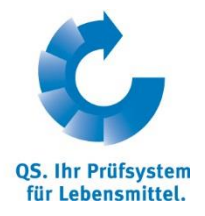

### Inhalt

| 1   | Login in die Software-Plattform                                                      | . 3 |
|-----|--------------------------------------------------------------------------------------|-----|
| 1.1 | Haben Sie Ihr Passwort vergessen?                                                    | 3   |
| 2   | Funktionen zur Planung/Durchführung unangekündigter Audits                           | . 3 |
| 2.1 | Filterung der Standorte nach Audittyp                                                | 3   |
| 2.2 | 2 Anzahl unangekündigter Audits auf der Stufe Landwirtschaft                         | 4   |
| 2.3 | 8 Anzahl bereits durchgeführter Spotaudits auf der Stufe<br>Landwirtschaft/Erzeugung | 4   |

#### Erläuterung von Symbolen/Buttons in der Software-Plattform

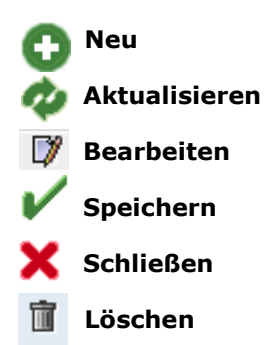

*Hinweis*: Bitte beachten Sie, dass Sie den "Zurück"-Button Ihres Browsers nicht verwenden sollten. Bitte beachten Sie auch, dass Sie keinen Button anklicken, bevor eine Seite nicht vollständig geladen worden ist. Den Ladestatus einer Internetseite zeigt Ihr Browser an.

*Hinweis:* Wenn Sie einen Platzhalter benötigen, geben Sie bitte dafür ein Prozentzeichen (%) ein (z.B. beim Filtern von Namen, Standortnummern etc.)

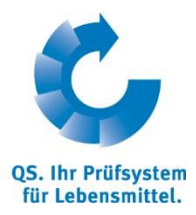

## 1 Login in die Software-Plattform

#### http://www.qs-plattform.de/

| uanmeldung Suche: Futtermittelw       | irtschaft Suche: Landwirtschaft/Erzeugi | Suche: LEH Suche: Großhandel, Schlachtung/Zerlegung, Tiertransport, Verarbeitung Passwort vergessen? |
|---------------------------------------|-----------------------------------------|----------------------------------------------------------------------------------------------------|
| litte geben Sie hier Ihre User-ID (Be | nutzername) und Ihr Passwort ein.       |                                                                                                    |
| Sprache                               | Deutsch                                 | ОК                                                                                                   |
| User-ID                               |                                         |                                                                                                    |
| Passwort                              |                                         |                                                                                                    |
|                                       |                                         | Benutzerkennung (User-ID)                                                                            |
|                                       |                                         | Passwort                                                                                             |
| Datenschutzerklärung                  |                                         |                                                                                                    |

Benutzerkennung (User-ID) eingeben

Passwort eingeben

#### 1.1 Haben Sie Ihr Passwort vergessen?

- Passwort vergessen klicken
- Benutzerkennung (User-ID) eingeben

Ein neues Passwort wird Ihnen per Email an die für Sie hinterlegte Email-Adresse gesandt.

## 2 Funktionen zur Planung/Durchführung unangekündigter Audits

#### 2.1 Filterung der Standorte nach Audittyp

Öffnen Sie den Menüpunkt "Standorte".

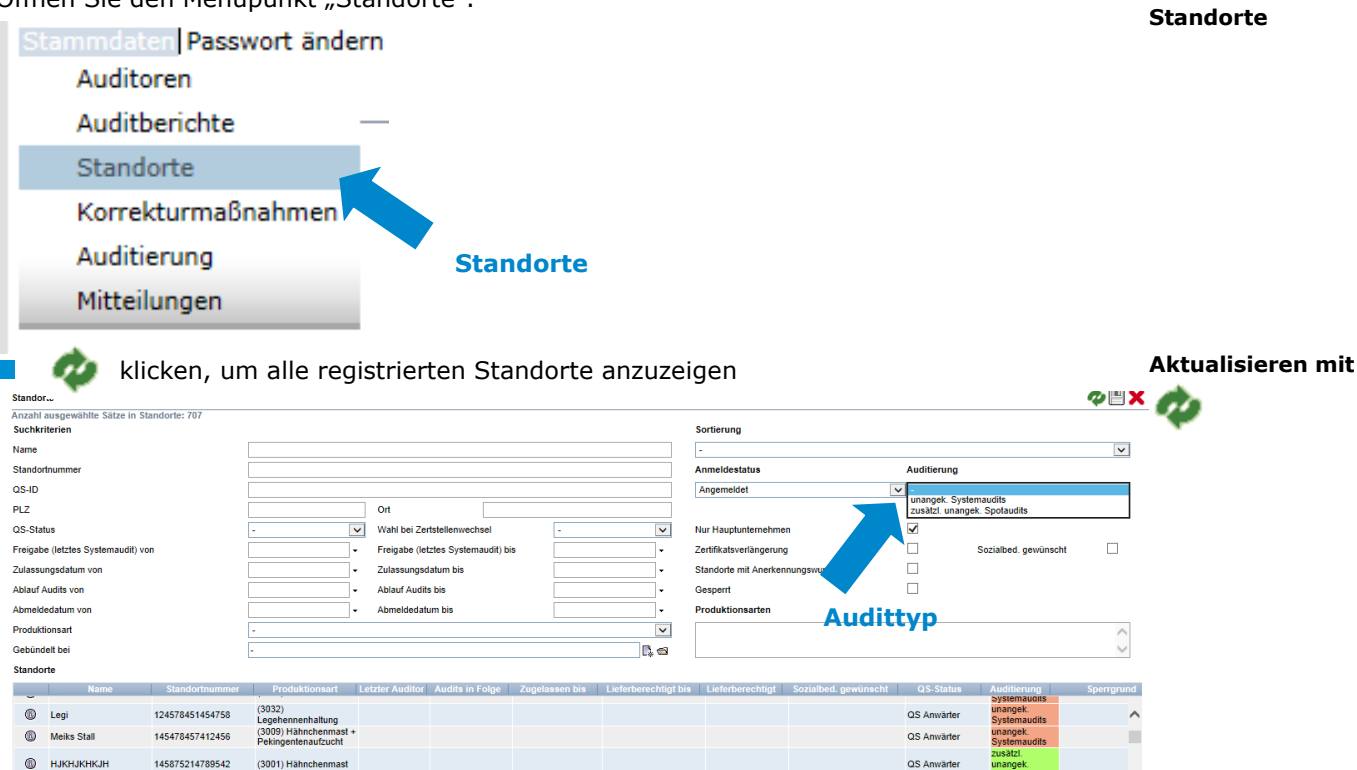

- Nutzen Sie das Drop-Down Feld "Auditerung" um nach unangekündigtem Systemaudit oder zusätzlich unangekündigtem Spotaudit zu
- Schränken Sie Ihre Suche ggf. weiter ein, indem Sie weitere Kritierien z.B. Produktionsarten, in die Suchmaske eingeben.

#### Anleitung Software-Plattform Unangekündigte Audits

Version: 01.06.2014 Status: • Freigabe Seite 3 von 4

Datenbank

http://www.qsplattform.de/

Benutzerkennung (User-ID) und Passwort eingeben

ОК

Passwort vergessen? klicken

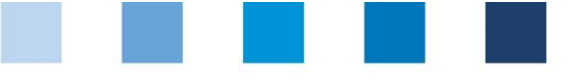

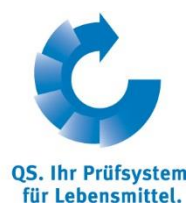

#### 2.2 Anzahl unangekündigter Audits auf der Stufe Landwirtschaft

#### (Menüpunkt wird nur Freigebenden Personen angzeigt)

Auf der Stufe Landwirtschaft sind nur für einen bestimmten Anteil der Standorte Spotaudits durchzuführen. Unter dem Menü "Stammdaten" finden Sie den Menüpunkt "Anzahl Standorte pro Betriebszweig (SPOTaudit)". Hier finden Sie jeweils zum **1. Juli** eines Jahres die absolute Zahl von Spotaudits je Bündler und Tierart, die von Ihrer Zertifizierungsstelle durchzuführen sind. Betriebe, die nach dem 1. Juli angemeldet werden, verändern die Anzahl der durchzuführenden Spotaudits nicht. Diese Betreibe werden erst im nächsten Berechnungszeitraum berücksichtigt.

Filtermöglichkeiten

Anzahl Standorte pro Betriebszweig

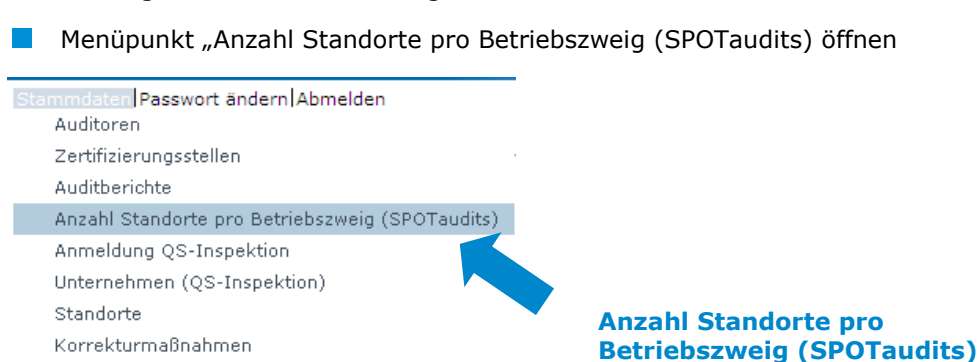

Anzahl Standorte pro Betriebszweig, bei denen ein zusätzliches unangek. SPOTaudit durchgeführt werden muss. Angezeigt sin

|   | Datum      | Rind | Schwein | Geflügel |
|---|------------|------|---------|----------|
|   | 01.07.2013 | 0    | 3       | 0        |
| 6 | 01.07.2013 | 0    | 5       | 0        |

# 2.3 Anzahl bereits durchgeführter Spotaudits auf der Stufe Landwirtschaft/Erzeugung

Öffnen Sie den Menüpunkt Standorte Stammdaten Passwort ändern Auditoren Auditberichte Standorte Anzahl bereits Korrekturmaßnahmer durchgeführter Spotaudits Auditierung Standorte Mitteilungen Auditplanung Klicken Sie auf am unteren Ende der Seite In der heruntergeladenen Excel-Datei können Sie sehen, an welchen Standorten bereits Auditplanung ein Spotaudit durchgeführt wurde

| J                     | K                    | L                   | М        | N                |
|-----------------------|----------------------|---------------------|----------|------------------|
| Auditierung           | Sozialbed. gewünscht | Spotaudit durchgef. | Gesperrt | Lieferberechtigt |
| unangek. Systemaudits | Nein                 | Nein                | Nein     | Nein             |
| unangek. Systemaudits | Nein                 | Nein                | loin 🛛   | Nein             |
| unangek. Systemaudits | Nein                 | Nein                | Nein     | Nein             |
| unangek. Systemaudits | Nein                 | Nein                | Nein     | Nein             |

#### QS Qualität und Sicherheit GmbH

GF: Dr. H.-J. Nienhoff Schedestraße 1-3, 53113 Bonn Tel +49 228 35068-0 <u>info@q-s.de</u>

Auditierung

Mitteilungen

Abfrage Lieferberechtungen

Anleitung Software-Plattform Unangekündigte Audits